## 初回スタートプログラム申込方法

① 初回スタートプログラム 右上の 三 をタップして WorkoutGymOO71の MEMBER サイトにログインします。※ログイン状態の場合は省略 ※会費を日割りで自動計算しますのでスタートプログラムの実施日を入会日に設定してください。 ご入会の方は必ずスタートプログラムを予約してからプラン新規契約(仮会員登録)をしましょう。

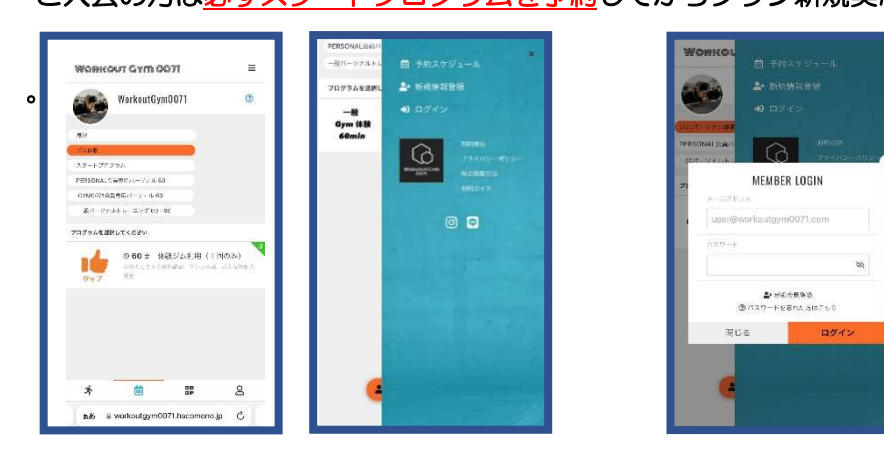

② スタートプログラムをタップ下部の「STARTPROGRAM60min」をタップする

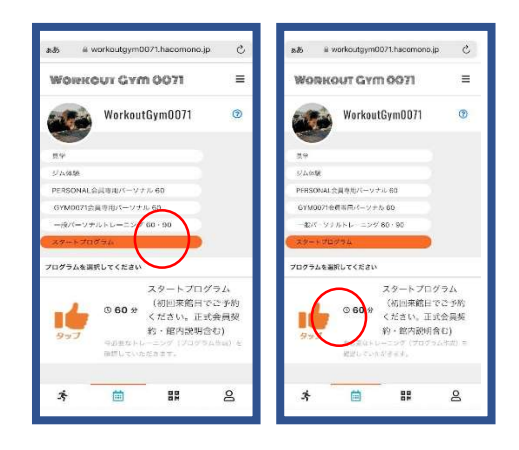

④ 予約カレンダーの〇の中から
 来館日時を決めて〇をタップし
 予約する 入会日と同日

390-R

8

/- 60 BASICODI/

0

ああ ※ workoutgym0071.hacomono.jp

-# 0.60 #

IOSS NAITO

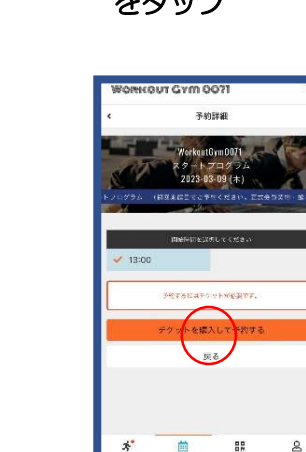

- ⑤ 予約詳細
  ⑥
  「チケットを購入して予約する」
  をタップ
- )「チケット内容の確認」 下にスクロールして 「上記内容で予約する」をタップ

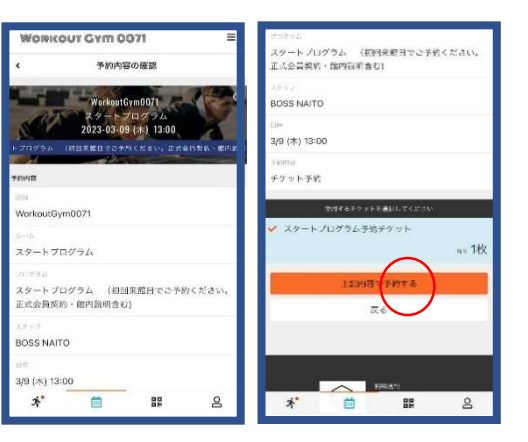

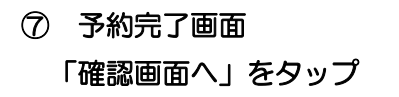

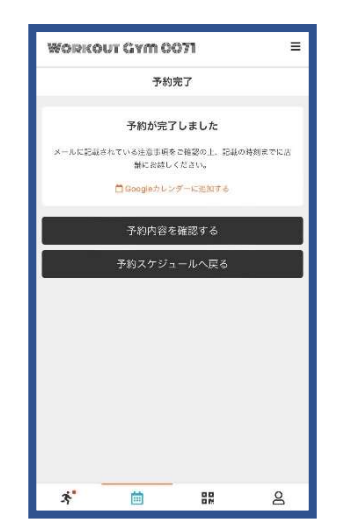

⑧ 内容を確認 キャンセルの場合は「キャンセルする」をタップして下さい。

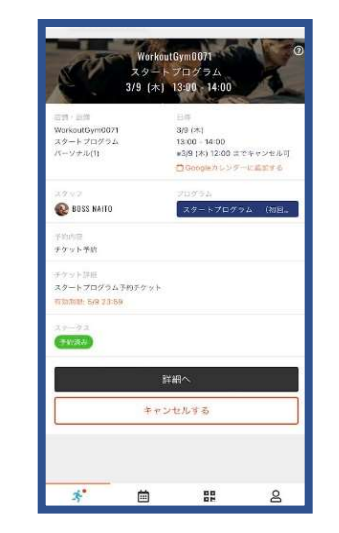

## 会員登録(プラン契約)方法

- プラン新規契約(仮会員登録)
  マイページ画面からタップ
  - 「プラン新規契約」を選んでタップ

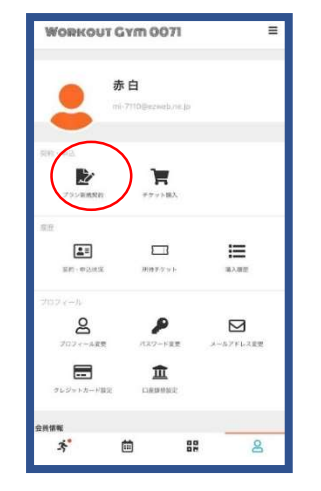

④「支払い方法の確認」
 クレジット決済か店頭契約の
 どちらかををタップして下さい

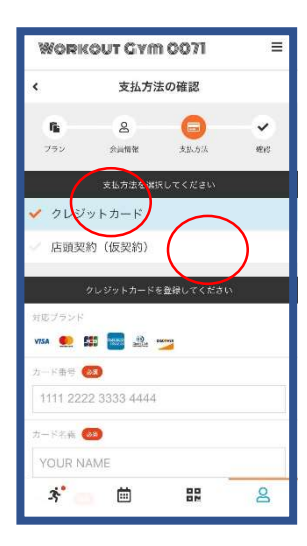

② プラン契約
 BASIC 会員か PERSONAL 会員
 を選んでタップ

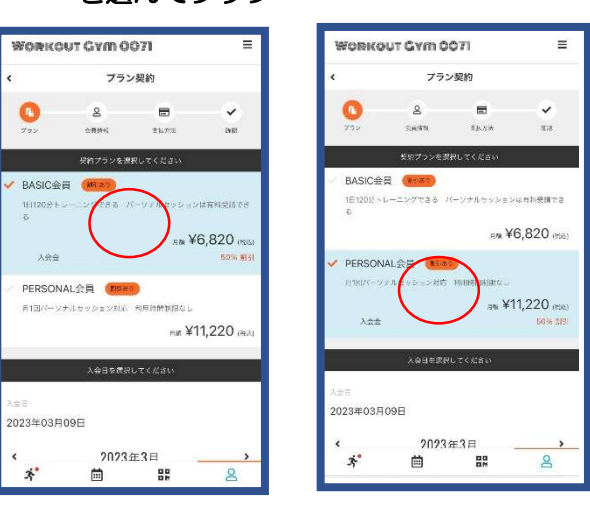

⑤クレジットカードの場合はクレジットの登録 してから「次へ」をタップ。 店頭契約の場合は「次へ」をタップ

=

~

確認

8

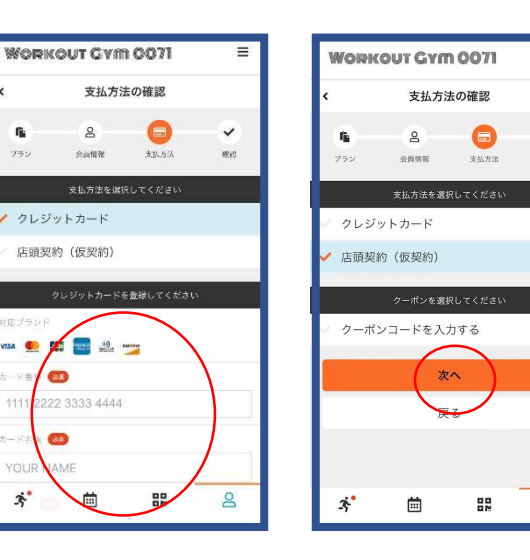

## ③下にスクロールしてカレンダーで スタートプログラムと同じ日 をタップして 「次へ」 をタップ

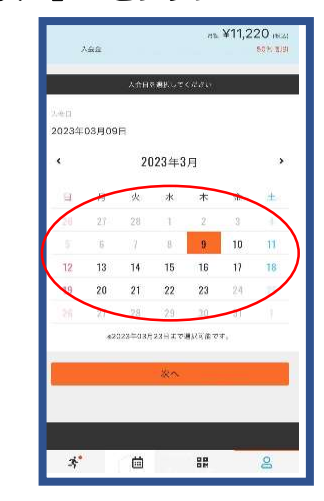

⑥「プラン仮契約の確認」合計が表示されます。内容確認しながら下にスクロールし「利用規約」にし点を入れ「プランを仮契約する」をタップ 店頭プランの仮契約が完了 クレジットの場合は契約完了となります。

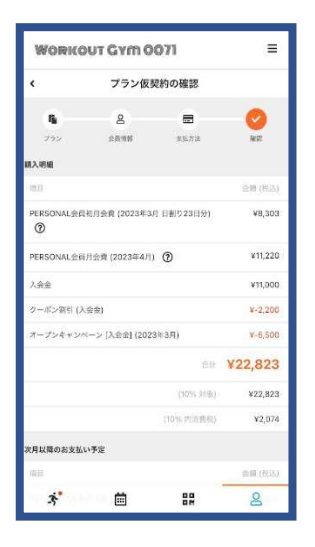

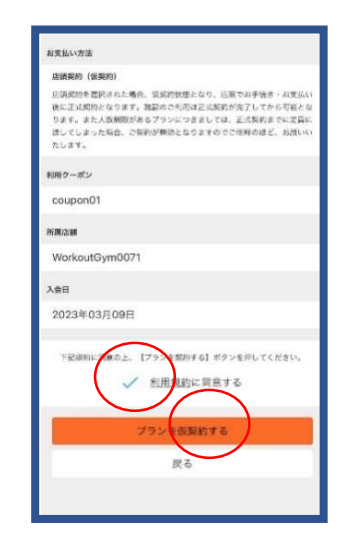

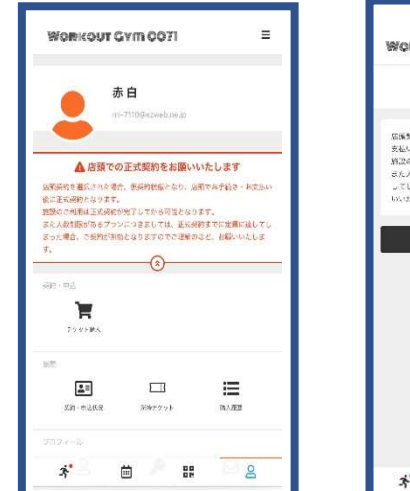

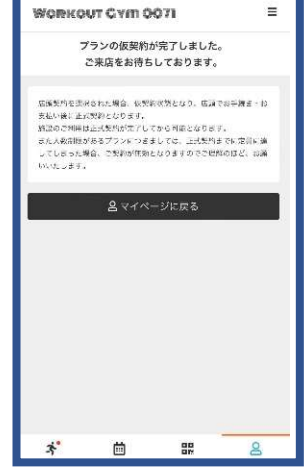

⑦プランの仮契約のキャンセルの場合
 右上の 三 をタップして「マイページ」
 をタップタップする

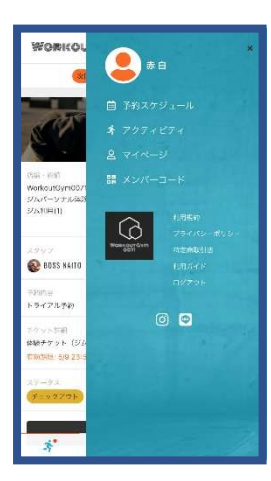

⑧「契約・申込状況」をタップして 「詳細確認する」をタップ

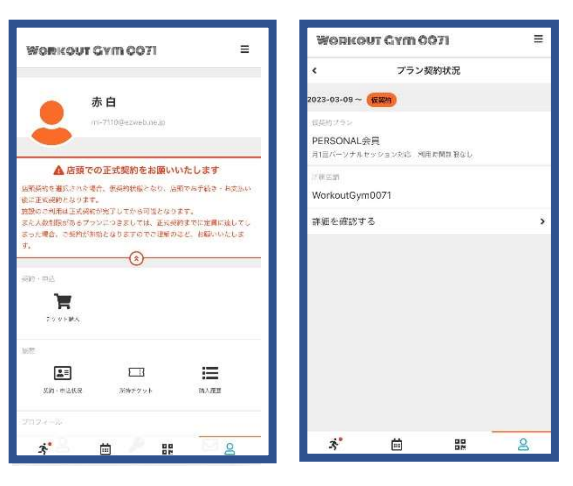

## ⑨「プラン契約状況」

「プランの仮契約の確認」画面を 下にスクロールして 「仮契約をキャンセルする」をタップ

| 常的副語言                                  | AUT OYM OOFT | =         | 次月以降のお支払い予定                                                                                                    |        |
|----------------------------------------|--------------|-----------|----------------------------------------------------------------------------------------------------|--------|
|                                        |              |           | 303                                                                                                    |        |
| <                                      | フラン仮契約の確認    |           | PERSONAL@CLI@T                                                                                                    | ¥11/23 |
| 17.4548                                |              |           | (0112)                                                                                                    | 07.0   |
| ÁÐ                                     |              | (金額 (963) | 由安払い方法                                                                                                    |        |
| PERSONAL会員初月会費 (2023年3月 F至1923日会)<br>⑦ |              | ¥8,303    | 1000年10月1日日の、1000年10月1日日の、2010年1月月日 - 10日の<br>2010年1日の日本、10日の1日日日日に日本にないなくなったり日本<br>1月日日の日本、2010年1月日日日で1日の1日日日、10日の日日の1日<br>日、11日の日日の日本、2010年1日日、11日の日本、2010年1日<br>日、11日の日本、2010年1日日本、2010年1日日本、2010年1日<br>日、11日の日本、2010年1日日本、2010年1日日本、2010年1日<br>日、11日の日本、2010年1日日本、2010年1日日本、2010年1日<br>日、11日の日本、2010年1日日本、2010年1日日本、2010年1日<br>日、11日日本、2010年1日日本、2010年1日日本、2010年1日<br>日、11日日本、2010年1日本、2010年1日本、2010年1日本、2010年1日本、2010年1日<br>日本、2010年1日本、2010年1月日本、2010年1月日本、2010年1月日本、2010年1月日本、2010年1月日本、2010年1月日本、2010年1月日本、2010年1月日本、2010年1月日本、2010年1月日本、2010年1月日本、2010年1月日本、2010年1月日本、2010年1月月日本、2010年1月月月日本、2010年1月月日本、2010年1月月月月日本、2010年1月月月日本、2010年1月月月月日本、2010年1月月月月日本、2010年1月月月月月月月月月月月月月月月月月月月月月月月月月月月月月月月月月月 |        |
|                                        |              |           |                                                                                                    |        |
| PERSONAL\00月会費(2023年4月) ⑦              |              | 11,220    |                                                                                                    |        |
| 入余會                                    |              | ¥11,000   |                                                                                                    |        |
| クーポン算星 (入会場)                           |              | ¥-2.200   | 利用クーホン                                                                                                    |        |
| オープンキャンペーン (入会会) (2023年3月)             |              | N-5.500   | coupen01                                                                                                    |        |
|                                        | 62           | ¥22,823   | 所限管理                                                                                                    |        |
| 1001 2581                              |              | ¥22.825   | WorkoutGym0071                                                                                                    |        |
|                                        | 107 000      | 922,020   | 大帝日                                                                                                    |        |
|                                        |              | -2,0/4    | 2023年03月09日                                                                                                    |        |
| 日以酢のお女払                                | ハ予定          |           |                                                                                                    |        |
| 2H                                     |              | (加約) 消亡   | 仮契約をキャンセルする                                                                                                    |        |
| PERSONAL世界月会員                          |              | ¥11,220   | 医合                                                                                                    |        |
| 16.80                                  |              | CHAR      |                                                                                                    |        |
| 2ª                                     | m 99         | 0         | <b>1 1</b>                                                                                                    |        |